●本書では、Bluetooth<sup>®</sup> Audio 機器の操作を、FOMA P905iを例に説明しています。 ● 操作方法は機器によって異なります。詳しくは、Bluetooth® Audio機器の取扱説明書をご覧ください。

# Bluetooth<sup>®</sup> Audio機器を本機に登録する

- Bluetooth<sup>®</sup> Audio については 184~185ページをご覧ください。
- Bluetooth<sup>®</sup> Audio 機器は、5台まで登録でき ます。すでに5台登録しているときは、不要な 登録を削除してください。(☞167ページ)

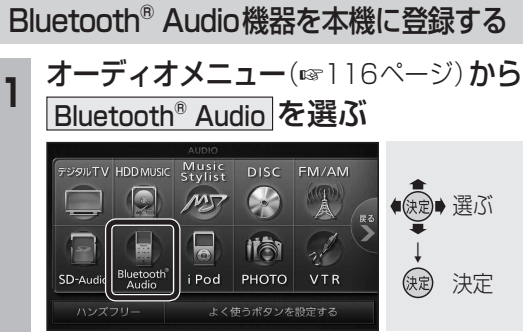

● Bluetooth<sup>®</sup> Audio画面に切り換ります。

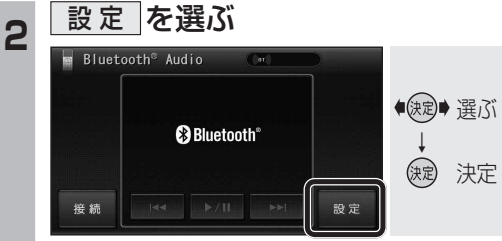

● BLUETOOTH Audio 設定画面が表示されます。

BLUETOOTH Audio機器設定を選ぶ ■ BLUETOOTH Audio 設定 ◆◆ BLUETOOTH Audio 機器設定 ■ 自動接続 BLUETOOTH Audio 接続機器選択 決定 決定

● BLUETOOTH Audio 機器設定画面が表示されます。

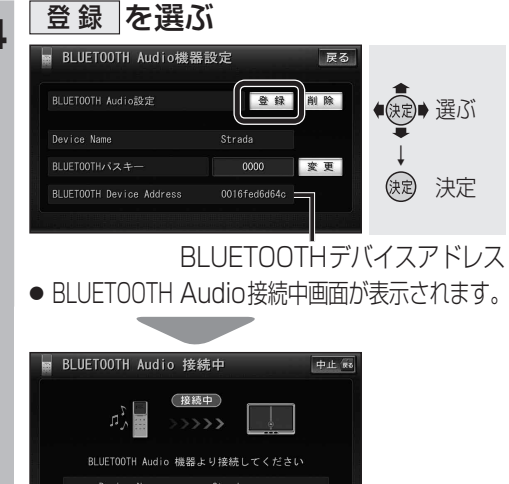

を BLUFTOOTH Audio 機器に入力してくださ

Bluetooth<sup>®</sup> Audio機器(携帯電話など) を操作して本機の機器登録をする

この操作は、Bluetooth® Audio機器側で行って ください。

#### 周辺のBluetooth®対応機器を探す 5

- MENU
  を押す
- 2 LifeKit を選ぶ
- 3 Bluetooth を選ぶ
- ④ 登録機器リスト を選ぶ
- Bluetooth<sup>®</sup> 対応機器が未登録の場合 YES を選ぶ
  - [Strada] がすでに登録されている場合 「Strada」を選ぶ ■ 手順8
- 他の Bluetooth<sup>®</sup> 対応機器が すでに登録されている場合 (図)を押す
- 周辺のBluetooth<sup>®</sup> 対応機器が検索さ れ、登録機器リストに表示されます。
- 登録機器リストに「Strada」(本機)が 表示されない場合は、本機に携帯電話 を近づけて、再度行ってください。

### Bluetooth<sup>®</sup> Audio機器に登録する 機器(本機)を選ぶ

- ●「Strada」にカーソルを合わせて、 を押す
- 2 機器登録 を選ぶ
- 機器登録 を選べない場合は、接続待 機状態を解除してください。(登録完了 後、接続待機状態に戻してください。)
- 携帯電話の端末暗証番号を入力し、 **確定**を選ぶ

#### 本機のBluetooth® パスキーを Bluetooth<sup>®</sup> Audio機器に入力する

- Bluetooth<sup>®</sup> パスキーのテキストボックスを選ぶ 2本機のBluetooth<sup>®</sup> パスキーを入力し、
  - 確定を選ぶ(お買い上げ時の設定:0000)

#### 本機とBluetooth<sup>®</sup> Audio機器を 接続する

- **1** オーディオ を選ぶ
- NO を選ぶ
- ●機器登録を完了し、接続を開始します。
- ●本機に機器登録完了のメッセージが表 示されるまで、本機を操作したり、本機 の電源を切ったりしないでください。

接続するBluetooth<sup>®</sup> Audio機器を 変更する

複数のBluetooth® Audio機器を登録してい る場合は、接続するBluetooth® Audio機器 を選んでください。

● Bluetooth<sup>®</sup> Audio機器は、5台まで登録 できます。(☞166ページ)

BLUETOOTH Audio 設定画面 (☞166ページ)**から** BLUETOOTH Audio 接続機器選択 を選ぶ

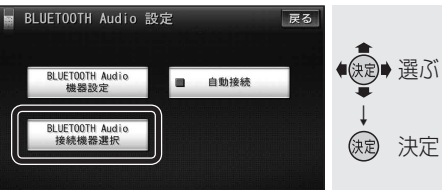

● BLUETOOTH Audio 機器選択画面が 表示されます。

## 接続したいBluetooth® Audio機器 を選び、完了を選ぶ

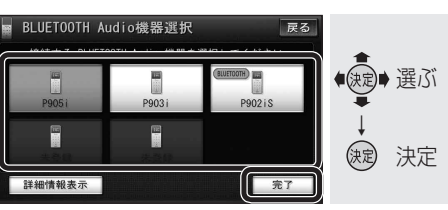

- 接続中のBluetooth<sup>®</sup> Audio機器には、 (BLUETOOTH)と表示されます。
- 詳細情報表示 を選ぶと、選んだ Bluetooth<sup>®</sup> Audio機器の詳細情報が表示されます。

以下の操作はBluetooth® Audio機器側で 行ってください。

Bluetooth<sup>®</sup> Audio機器を操作して 本機に接続する

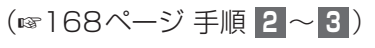

# Bluetooth<sup>®</sup> Audioの登録データ を削除する

Bluetooth<sup>®</sup> Audioの登録情報を削除します。 Bluetooth<sup>®</sup> Audioの登録データを削除すると、 もとに戻せません。(再度登録が必要になります) データ削除は、十分確認のうえ行ってください。

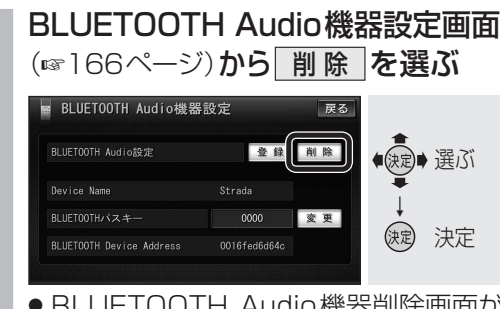

- BLUETOOTH Audio 機器削除画面が 表示されます。
- 2 削除したいBluetooth<sup>®</sup> Audio機器 を選び、完了を選ぶ

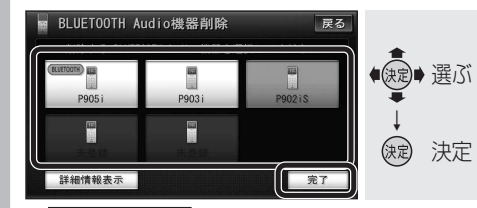

● 詳細情報表示 を選ぶと、選んだ Bluetooth<sup>®</sup> Audio機器の詳細情報が表示されます。

## はい を選ぶ

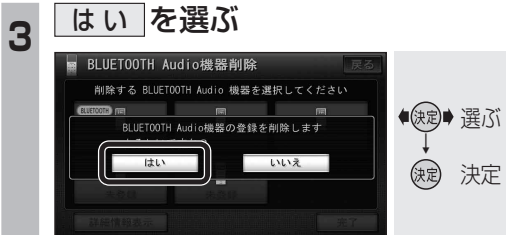

- ・選んだBluetooth<sup>®</sup> Audio 機器の登録
  情報が削除されます。
- 削除完了のメッセージが表示されるま で、本機の電源を切らないでください。 登録情報の削除が正しく行われない場 合があります。

## (お知らせ)

●ハンズフリーの登録データは、上記の操作 では削除されません。ハンズフリーの登録 データを削除する場合は187ページをご 覧ください。

オーディオ

В

u

е

t

0

0

t

h

®

А

u d

0

を再生する

166